### Step of Bill Payment by ATM

### SELECT LANGUAGE/ SELECT OTHER SEVICE

#### (ENGLISH)

| Stanging Bank<br>ธาลาอารกรุงเบทย |                    |
|----------------------------------|--------------------|
| PLEASE                           | SELECT SERVICE     |
| 🔶 FAST CASH 500                  | FAST CASH 10,000 🔶 |
| 🔶 FAST CASH 1,000                | WITHDRAWAL 🥠       |
| 🔶 FAST CASH 1,500                |                    |
| 🔶 FAST CASH 5,000                | OTHER SERVICE      |

### SELECT PAYMENT VIA COMP CODE

| Support Bask          |              |
|-----------------------|--------------|
| PLEASE SELEC          | T SERVICE    |
| PAYMENT               |              |
| PAYMENT VIA COMP CODE | TRANSFER 🔶   |
| 🔶 DONATE              | PIN CHANGE 🥠 |
| OPEN - END FUND       |              |

### SELECT YOUR ACCOUNT FOR PAYMENT

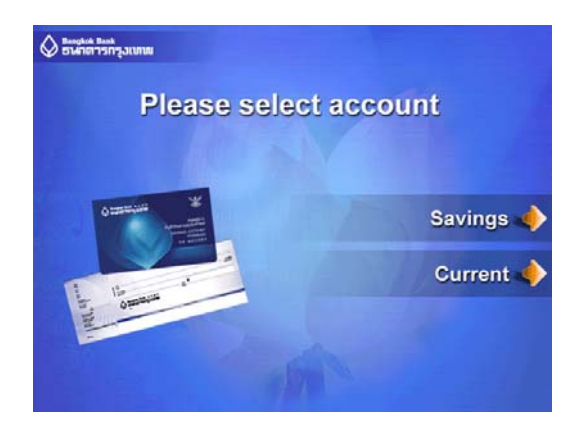

## เลือกภาษา / เลือก อื่นๆ (THAI)

| Stanging Bank |                   |
|---------------|-------------------|
| โปรดเล่       | <b>อ</b> ีกบริการ |
| 🥠 ถอน 500     | aan 10,000 🔶      |
| 🥠 ถอน 1,000   | ถอนระบุจำนวน 📣    |
| 🥠 ถอน 1,500   | ขอดูยอดเงิน 🥠     |
| 🥠 ถอน 5,000   | อื่นๆ 🔶           |

## ชำระเงินด้วย Comp Code

| Banghid Bank<br>อาจการกรุงเบทพ |               |
|--------------------------------|---------------|
| โปรดเลือกบริ                   | ไการ          |
| 👍 สำระเงิน                     |               |
| 🔶 ขำระเงินด้วย Comp Code       | โอนเงิน 🄶     |
| 🥠 บริจากเงิน                   | เปลี่ยนรหัส 🔶 |
| 🥠 กองทุนเปิด                   | อื่นๆ 🔶       |

## เลือกประเภทบัญชีของท่านที่จะชำระเงิน

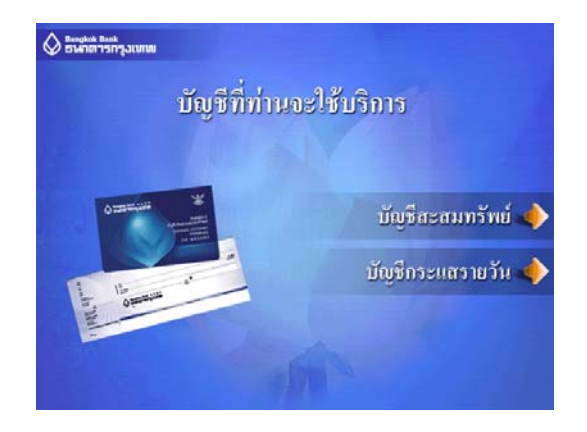

#### PLEASE INPUT Comp Code 26468

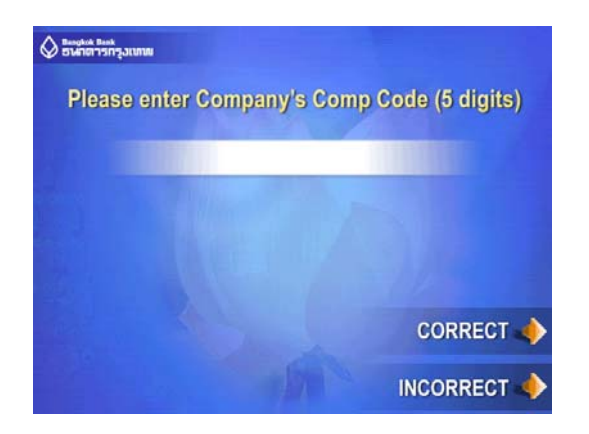

#### PLEASE INPUT FIGURE REF.1: 6 DIGIT

Your reference no. please ask our staff

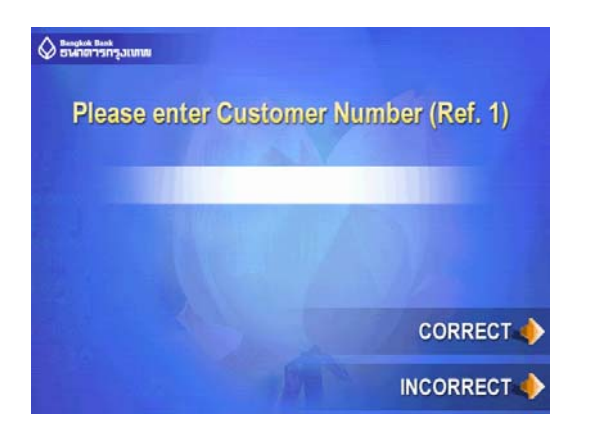

PLEASE INPUT FIGURE REF.2 : 8 DIGIT Your departure date ex : 25042013

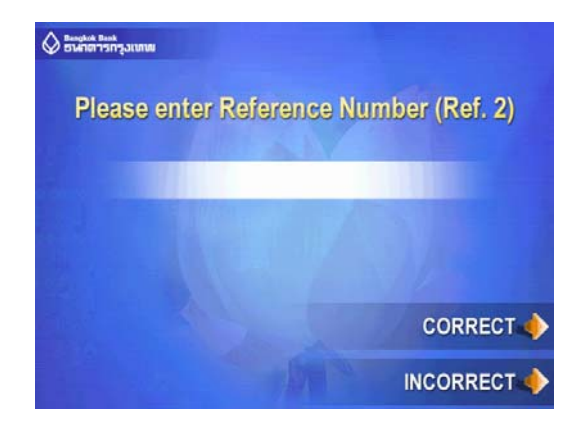

#### กรุณาใส่ Comp code 26468

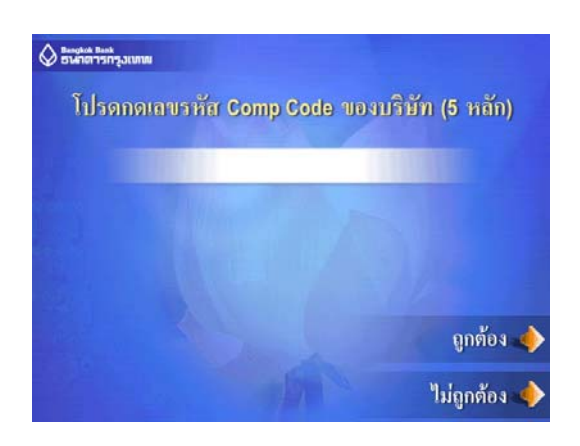

กรุณาใส่ตัวเลข 6 หลัก กรุณาสอบถามพนักงานของเรา

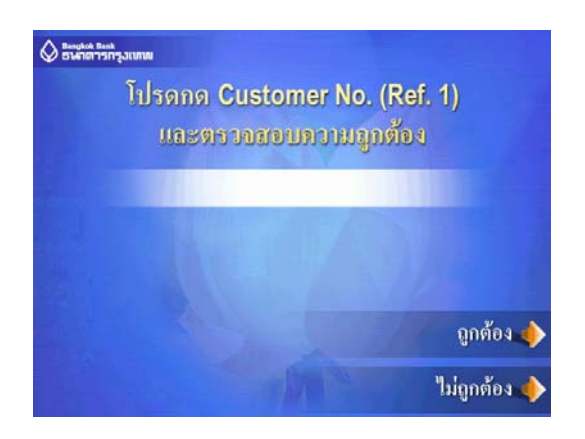

กรุณาใส่ตัวเลข 8 หลัก กรุณาใส่วันที่เดินทางของคุณ เช่น 25042013

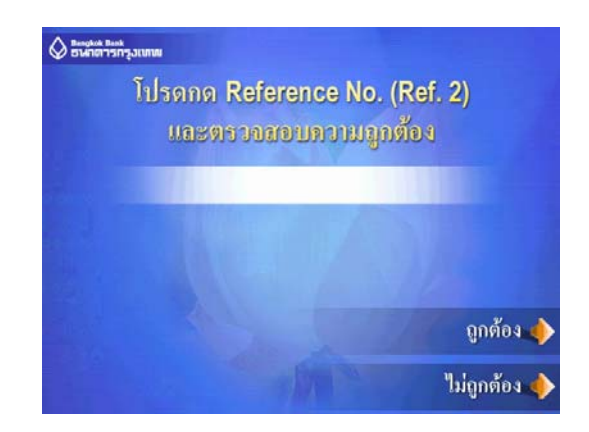

#### PLEASE INPUT AMOUNT OF PAYMENT

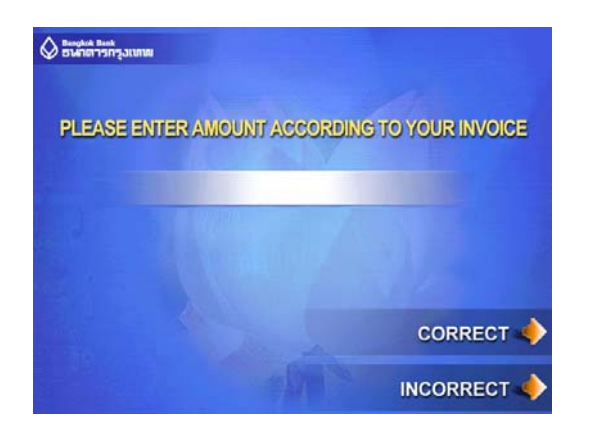

### BEFORE CONFIRM YOUR PAYMENT PLEASE CHECK DETAILS AGAIN

| Basyloté Bask<br>ธาษาการกรุงเบทม | YOU ARE | PAYIN | G        |
|----------------------------------|---------|-------|----------|
| TO COMPANY                       |         |       |          |
| CUSTOMER NO.<br>(REF. 1)         |         |       |          |
| REFERENCE NO.<br>(REF. 2)        |         |       |          |
| AMOUNT                           |         |       | BAHT     |
| PAYMENT FEE                      | BA      | 7F11, |          |
| PLEASE CONFIRM                   |         |       |          |
|                                  |         |       | CANCEL 🤶 |

## AFTER CONFIRMED PLEASE WAIT UNTIL THIS SCREEN

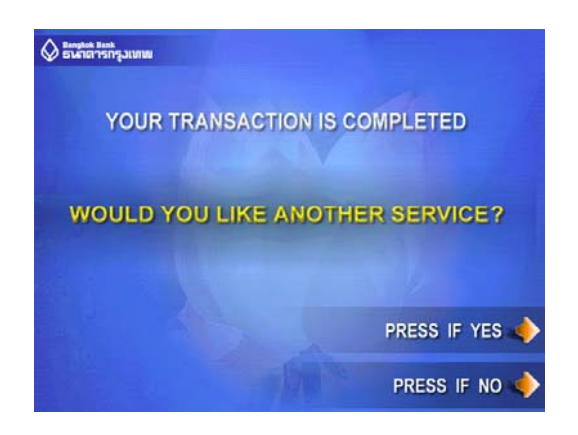

## กรุณาใส่จำนวนเงินที่จะชำระ

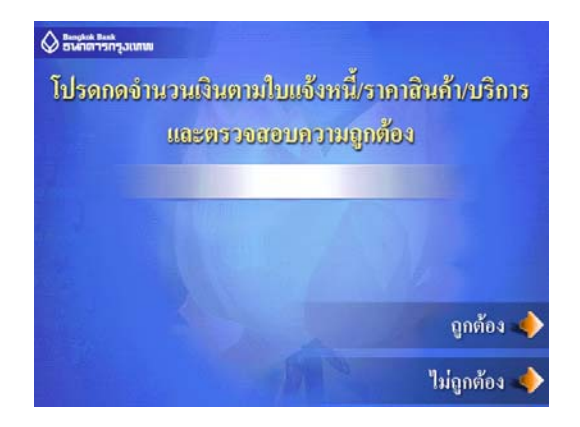

## ก่อนการขึ้นยันชำระเงิน กรุณาตรวจสอบรายละเอียดอีกครั้ง

| Baughté Bank<br>ธาษากรารกรุงเบทส | ท่านกำลังชำระเงิน |          |  |
|----------------------------------|-------------------|----------|--|
| ให้แก่บริษัท                     |                   |          |  |
| CUSTOMER NO,<br>(REF. 1)         |                   |          |  |
| REFERENCE NO,<br>(REF. 2)        |                   |          |  |
| จำนวนเงิน                        |                   | מוש      |  |
| <u>ด่าบริการชำระเงิน</u>         | um                |          |  |
| โปรดกดปุ่มยืนยัน                 |                   | ยืนยัน 🔶 |  |
|                                  |                   | ຍຄເສົກ 🔶 |  |

# หลังจากยืนยัน "โปรดรอสักครู่" จนกว่าจะปรากฎหน้าจอ ทำรายการเรียบร้อยแล้ว

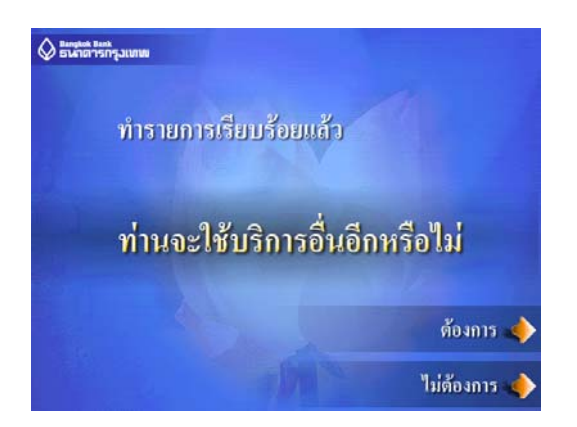